## Creating a Canvas Home Page with Buttons

- In the course you want to create a home page for click **Pages** in the Navigation Pane.
- Click the **+Page** button.

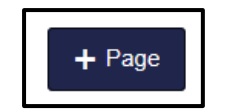

• Click the insert table button and select the number of rows and columns you need.

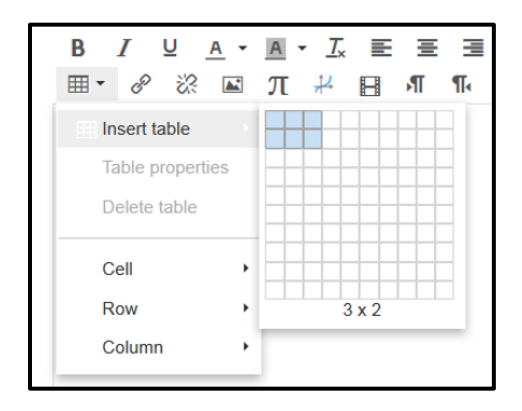

- Create buttons for your table using Microsoft Word, <u>PicMonkey</u>, <u>Canva</u>, or a similar website or program. It's important that they are all the same size and shape so that your table looks uniform.
- To upload your buttons to your Canvas course
  - Go back to your Canvas course and click inside the table cell where you want this button to appear.

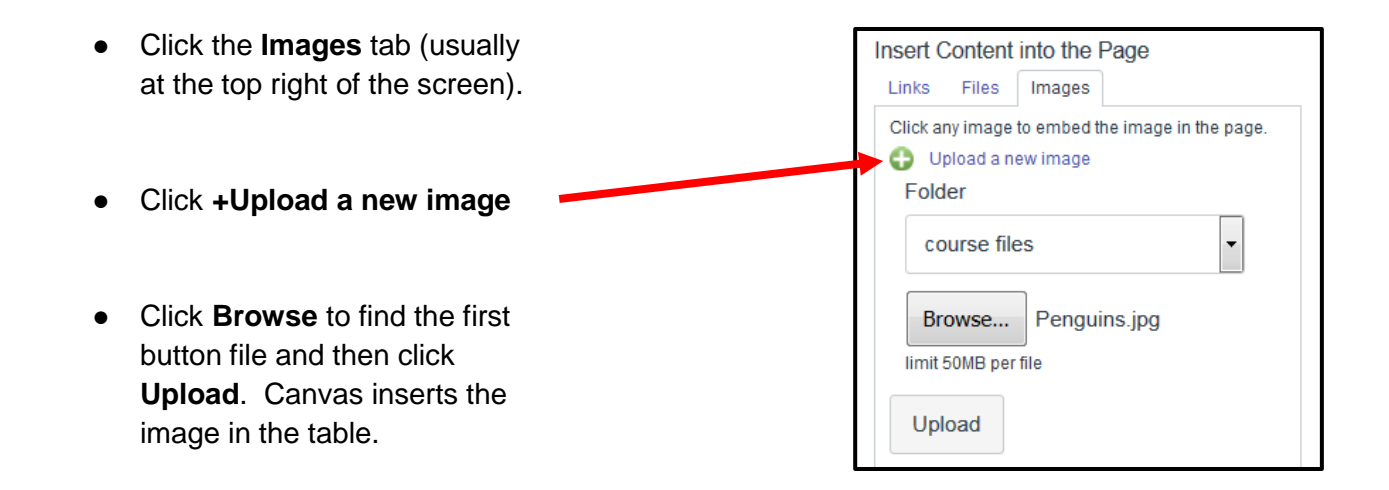

• Repeat for all the buttons you made.

- To link a button to an external website,
  - Click the button to select it.
  - Click the hyperlink icon.
  - Paste or type the url in the box.
  - Click Insert Link.

| Link to Website URL                                                                   |             |  |  |  |  |  |
|---------------------------------------------------------------------------------------|-------------|--|--|--|--|--|
| This will make the selected text a link, or insert a new link if nothing is selected. |             |  |  |  |  |  |
| Paste or type a url or wiki page in the box below:                                    |             |  |  |  |  |  |
| http://                                                                               | Insert Link |  |  |  |  |  |

| • | To link a button to another page in your course, |
|---|--------------------------------------------------|
| • | To link a button to another page in your course, |

- Click the button to select it.
- Click the Links tab.
- Click the page, assignment, quiz, etc. that you want to link to.

| Link to other content in the course. Click any page to insert a link to that page.                                    |  |  |  |  |  |
|----------------------------------------------------------------------------------------------------|--|--|--|--|--|
| ✓ Wiki Pages                                                                                                    |  |  |  |  |  |
| <ul> <li>Activity Test Page</li> <li>Button Page</li> <li>Test Page Embed Code</li> <li>Link to a New Page</li> </ul> |  |  |  |  |  |
| <ul> <li>Assignments</li> </ul>                                                                                       |  |  |  |  |  |
| Quizzes                                                                                                    |  |  |  |  |  |

Insert Content into the Page

| Insert Content                                          | into the Page     |  |  |  |  |
|---------------------------------------------------------|-------------------|--|--|--|--|
| Links Files                                             | Images            |  |  |  |  |
| Click any file to insert a download link for that file. |                   |  |  |  |  |
| 🕨 🛅 course files                                        |                   |  |  |  |  |
| Upload a new file                                       |                   |  |  |  |  |
| Browse                                                  | No file selected. |  |  |  |  |
| limit 50MB per file                                     |                   |  |  |  |  |
| Folder                                                  |                   |  |  |  |  |
| course files                                            | •                 |  |  |  |  |
| Upload                                                  |                   |  |  |  |  |

- To link a button to a file,
  - Click the button to select it.
  - Click the Files tab.
  - If the file has been previously uploaded, click **course files** and click on the file you want to link to.
  - To upload a new file, click **+Upload a new file**, then browse to the file and click **Upload**.

- When you've completed the buttons, click **Save & Publish** at the bottom of the page.
- In the Navigation Pane, click **Home**.
- Click Choose Home Page in the Course Status box.

• Click Front page must be set first.

• Click the gear icon next to the page you want to be your Home Page and select **Use as Front Page**.

| PAGE TITLE . | CREATION DATE | LAST EDIT                     |          |               |
|--------------|---------------|-------------------------------|----------|---------------|
| Embed test   | Jul 24, 2017  | Jul 24, 2017                  | ጭ        | (ĝ) <b>•</b>  |
| Home test    | Jul 24, 2017  | Jul 24, 2017 by Leslie Rogers | ቀ        | \$\$ <b>•</b> |
| test 2       | Jul 24, 2017  | Jul 24, 2017                  | N Edit   |               |
|              |               |                               |          |               |
|              |               |                               | Delete   |               |
|              |               |                               | 🖹 Use as | Front Page    |
|              |               |                               | Duplic   | ate           |

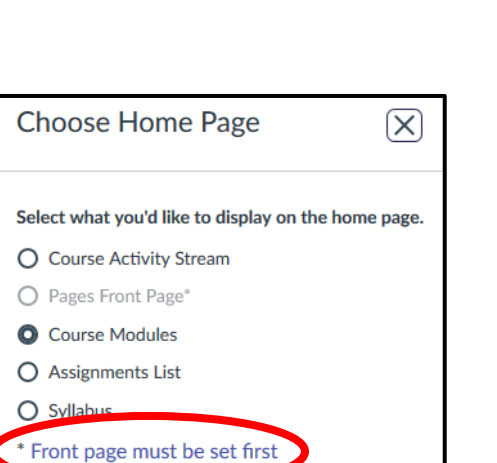

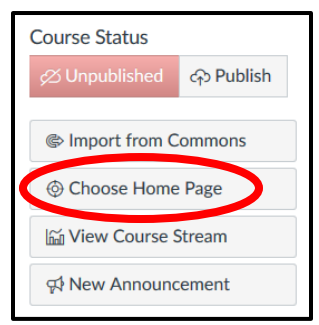

Share to Commons

• In the Navigation Pane, click **Home** and click **Choose Home Page** again.

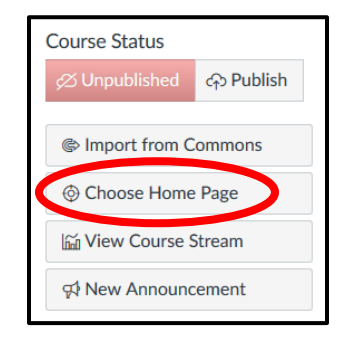

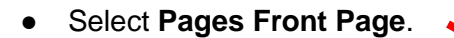

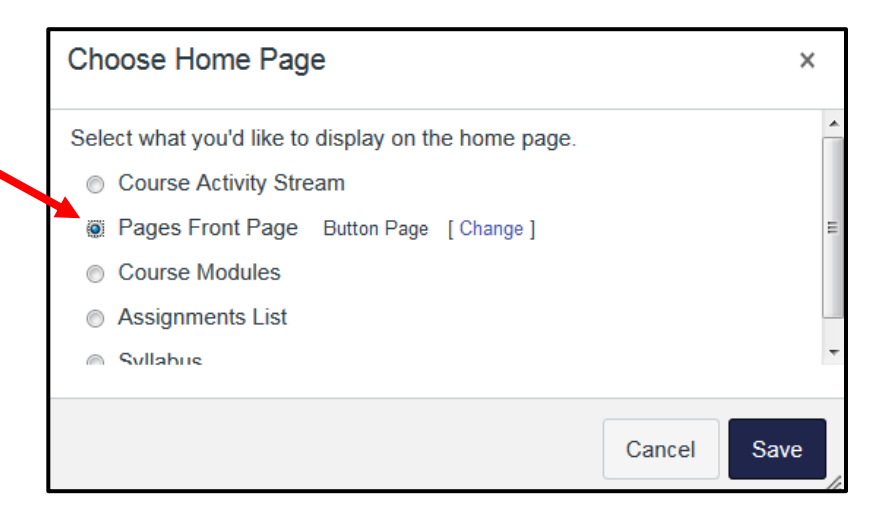

• Click Save.